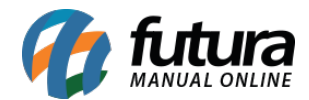

Através da *Loja Virtual* é possível utilizar o processo de vendas para controlar desde início da venda até a entrega do pedido.

Para utilizar esta funcionalidade é necessário efetuar configurações e seguir processos específicos para esta rotina:

### 1ºProcesso - Habilitar processo de vendas na Loja Virtual

#### Caminho: <u>ERP Futura Server > Configurações > Processos de Venda</u>

Acesse o **ERP Futura Server** através do caminho acima e habilite a opção **E-commerce** para que o processo possa ser utilizado dentro da Loja Virtual, conforme exemplo abaixo:

| Configuração de Processos de Venda 🗴 |           |                             |               |                |                                 |  |  |  |  |  |
|--------------------------------------|-----------|-----------------------------|---------------|----------------|---------------------------------|--|--|--|--|--|
| Novo [F2]                            | Editar    | [F3] Gravar [F10]           | Cancelar [F9] |                |                                 |  |  |  |  |  |
| Consulta                             | Principal |                             |               |                |                                 |  |  |  |  |  |
| Codigo                               |           | 101                         |               |                | Sistemas                        |  |  |  |  |  |
| Empresa                              |           | 1 🔍 RZ EMPRESA 01           |               |                | ERP Mobile                      |  |  |  |  |  |
| Processo Inicia                      | al        | <b>4</b>                    |               |                |                                 |  |  |  |  |  |
| Processos                            | Impressos | Envio de E-Mail             |               |                |                                 |  |  |  |  |  |
| Utiliza                              | Sim       | V Ordem 5 V                 |               |                |                                 |  |  |  |  |  |
| Sit Inicio                           | 701 🤇     | FATURAMENTO                 |               | Sit Sucesso    | sso 701 💊 FATURAMENTO           |  |  |  |  |  |
| Sit Erro                             | 701 🤇     | FATURAMENTO                 |               |                |                                 |  |  |  |  |  |
|                                      |           |                             |               |                |                                 |  |  |  |  |  |
| Controle de E                        | intrega   |                             |               |                |                                 |  |  |  |  |  |
| Utiliza                              | Sim       | V Ordem 6 V                 |               |                |                                 |  |  |  |  |  |
| Padrão                               |           |                             |               | Retira na Loja | Loja                            |  |  |  |  |  |
| Sit Inicio                           | 801 🔍     | CONTROLE DE ENTREGA inicio  |               | Sit Inicio     | 1601 🕓 RETIRA NA LOJA inicio    |  |  |  |  |  |
| Sit Erro                             | 2401 🔍    | CONTROLE DE ENTREGA erro    |               | Sit Erro       | 2701 Q RETIRA NA LOJA erro      |  |  |  |  |  |
| Sit Sucesso                          | 2501 🔍    | CONTROLE DE ENTREGA sucesso |               | Sit Sucesso    | o 2601 🔾 RETIRA NA LOJA sucesso |  |  |  |  |  |
|                                      |           |                             |               |                |                                 |  |  |  |  |  |
| Entrega Pró                          | ipria     |                             |               | Transportado   | adora                           |  |  |  |  |  |
| Sit Inicio                           | 1501 🔍    | ENTREGA PRÓPRIA inicio      |               | Sit Inicio     | 1701 G TRANSPORTADORA inicio    |  |  |  |  |  |
| Sit Erro                             | 3101 🔍    | ENTREGA PRÓPRIA erro        |               | Sit Erro       | 2901 G TRANSPORTADORA erro      |  |  |  |  |  |
| Sit Sucesso                          | 3001 🔍    | ENTREGA PRÓPRIA sucesso     |               | Sit Sucesso    | 0 2801 Q TRANSPORTADORA sucesso |  |  |  |  |  |
|                                      |           |                             |               |                |                                 |  |  |  |  |  |

## 2° Processo - Habilitar Processo de Vendas no Painel Administrativo

Caminho: Painel Administrativo > Extensões > Módulos > Processo de Venda

No painel administrativo habilite a opção *SIM* no campo *Utiliza processo de vendas*, selecione o status inicial do processo e a empresa que será utilizada. Conforme exemplo

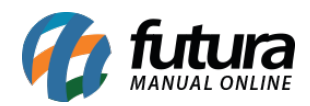

### abaixo:

| Ø | Ir para loja     | Painel                             | Catálogo 🗸                      | Marketplace 🗸 | Extensões 🗸                         | Vendas 🗸                        | Sistema 🗸                           | Relatórios 🗸 | ٥ | •  | ٥      | Aparecida Ana da sil (6<br>CONECTADO COMO FUTURA |
|---|------------------|------------------------------------|---------------------------------|---------------|-------------------------------------|---------------------------------|-------------------------------------|--------------|---|----|--------|--------------------------------------------------|
|   | Process          | o de vene<br>Módulos >             | d <b>a</b><br>Processo de venda |               |                                     |                                 |                                     |              |   | Ca | ncelar | Salvar                                           |
|   | Utiliza p<br>Sim | processo de                        | vendas:                         |               |                                     | ~                               |                                     |              |   |    |        |                                                  |
|   | Status o         | <b>do pedido in</b><br>rdando Paga | iciado:<br>Imento               |               |                                     | ~                               |                                     |              |   |    |        |                                                  |
|   | Selecio<br>1APA  | ne a empres<br>RECIDA AN           | a<br>A DA SILVA - ME            |               |                                     | ~                               |                                     |              |   |    |        |                                                  |
|   |                  |                                    |                                 | F             | utura Sistemas © 20<br>Versão 2021. | 009-2021 Todos<br>04.26 - TRUNK | os direitos resen<br>- Build: 83836 | vados.       |   |    |        |                                                  |

# 3° Processo - Configurações de Status

**Caminho:** <u>Painel Administrativo > Sistema > Localização > Processo de Venda</u>

Nesta etapa selecione a empresa que irá utilizar o processo de vendas e inicie a configuração do mesmo, conforme exemplo abaixo:

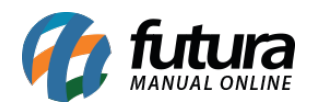

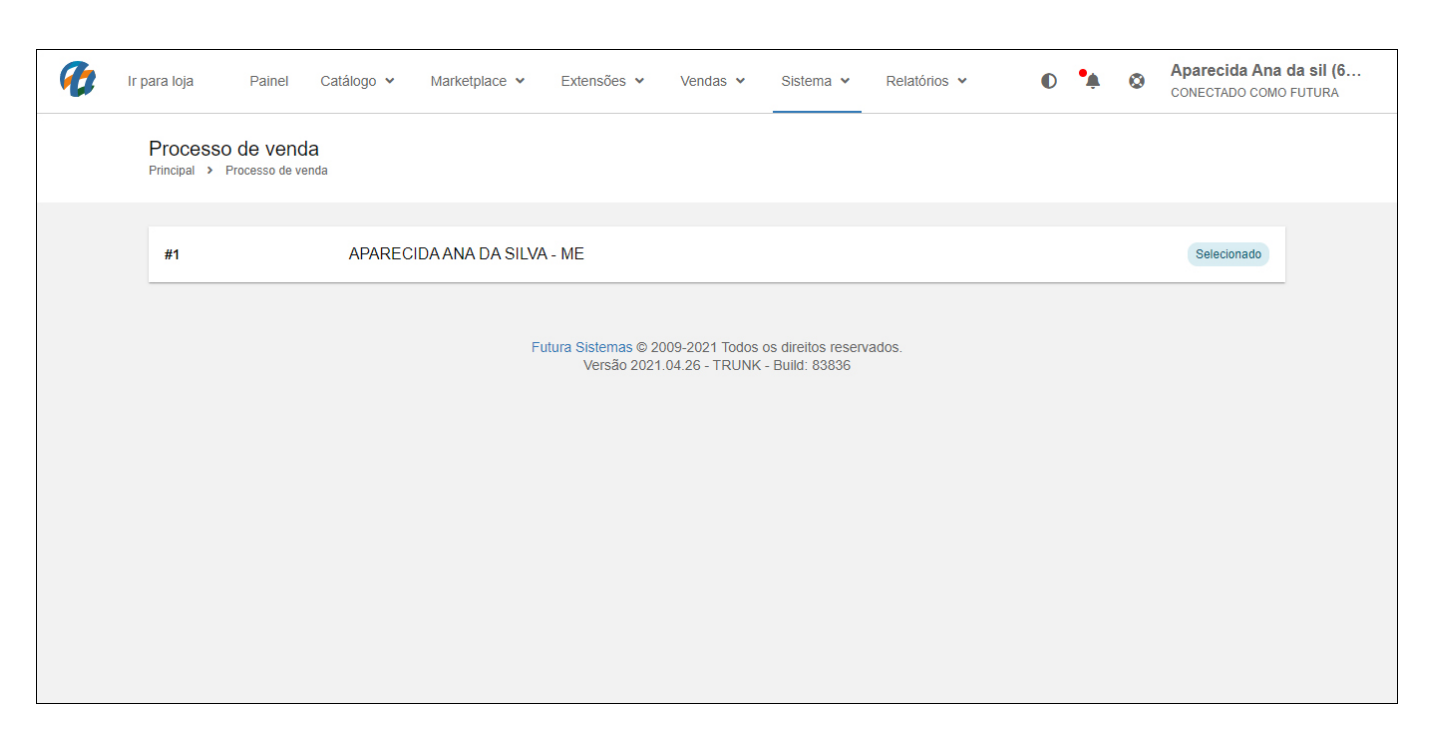

Para cada uma das etapas do processo de venda configure o status iniciado, finalizado e em erro, conforme o 4º processo de configuração do *ERP Futura Server*, caso necessário contate o suporte para auxiliar na configuração.

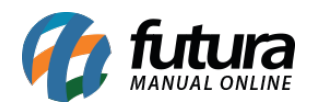

| Ir para loja Painel Catálogo 🗸     | Marketplace 🗸 | Extensões 🗸                            | Vendas 🗸                       | Sistema 🗸                          | Rela    | atórios 💙                       | • | •  | ٢      | Aparecida Ana da sil<br>CONECTADO COMO FUTUR |
|------------------------------------|---------------|----------------------------------------|--------------------------------|------------------------------------|---------|---------------------------------|---|----|--------|----------------------------------------------|
| Principal > Processo de venda      |               |                                        |                                |                                    |         |                                 |   | Ca | ncelar | Salvar                                       |
| 1 Liberação Baixa                  |               |                                        | Obri                           | gatório                            |         |                                 |   |    |        | ~                                            |
| Status: Iniciado<br>(Baixa Inicio) | +             | Status: Finalizado<br>(Baixa Sucesso)  |                                |                                    | +       | Status: Em Erro<br>(Baixa Erro) |   |    |        | +                                            |
| Processando 🗸                      | ×             | Processado                             | ~                              | ×                                  |         | Não Aprovado                    |   | •  |        | ×                                            |
| 2 Liberação Faturamento            |               |                                        | Hab                            | ilitado                            |         |                                 |   |    |        | ~                                            |
| 3 Liberação Conferencia            |               |                                        | Hab                            | ilitado                            |         |                                 |   |    |        | ~                                            |
| 4 Liberação Financeira             |               |                                        | Des                            | abilitado                          |         |                                 |   | _  |        | ~                                            |
| 5 Liberação Separação              |               |                                        | Des                            | abilitado                          |         |                                 |   |    |        | ~                                            |
| 6 Conferência de Entrega           |               |                                        | Des                            | abilitado                          |         |                                 |   |    |        | ~                                            |
| 7 Liberação Controle Entrega       |               |                                        | Des                            | abilitado                          |         |                                 |   |    |        | ~                                            |
|                                    | F             | Futura Sistemas © 200<br>Versão 2021.0 | 09-2021 Todos<br>04.26 - TRUNK | os direitos rese<br>- Build: 83836 | rvados. |                                 |   |    |        |                                              |

## Histórico de Pedidos

# Caminho: <u>Painel Administrativo > Vendas > Pedidos > Histórico</u>

É possível acompanhar o processo de vendas diretamente da aba histórico do pedido, conforme exemplo abaixo:

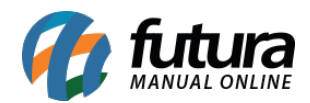

| Ø | Ir para loja Painel Catálogo 🗸 M                                                                                                    | arketplace 👻 Extensões 👻               | Vendas 🗸 Sistema 🖌                                               | Relatórios ¥                           | 0 4 0                                        | Aparecida Ana da sil (6<br>CONECTADO COMO FUTURA |
|---|----------------------------------------------------------------------------------------------------|----------------------------------------|------------------------------------------------------------------|----------------------------------------|----------------------------------------------|--------------------------------------------------|
|   | Pedido #42038<br>Principal → Pedidos<br>Geral Pagamento Entrega Proc                                                                                                    | utos Histórico Log de Event            | os                                                               |                                        |                                              | Fatura                                           |
|   | Processo Status   Processo Inicial - 06/04/202*<br>Aguardando Pagamento<br>Mais Informações v   Image: Construction of the status   Image: Construction of the status   Image: Constatus   Image: Construction of the stat | 1                                      |                                                                  | Situação<br>Proces<br>Infor<br>Comentá | do pedido:<br>sado<br>me ao Cliente:<br>rio: |                                                  |
|   |                                                                                                    | Futura Sistemas © 200<br>Versão 2021.0 | )9-2021 Todos os direitos reserv<br>14.26 - TRUNK - Build: 83836 | ados.                                  |                                              |                                                  |

#### Informações do Pedido

**Caminho:** <u>Painel Administrativo > Conta > Pedidos > Informações do Pedido</u>

O processo de vendas também pode ser acompanhado pelo cliente final através das informações do pedido, conforme exemplo abaixo:

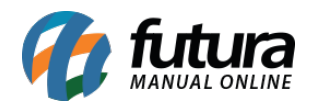

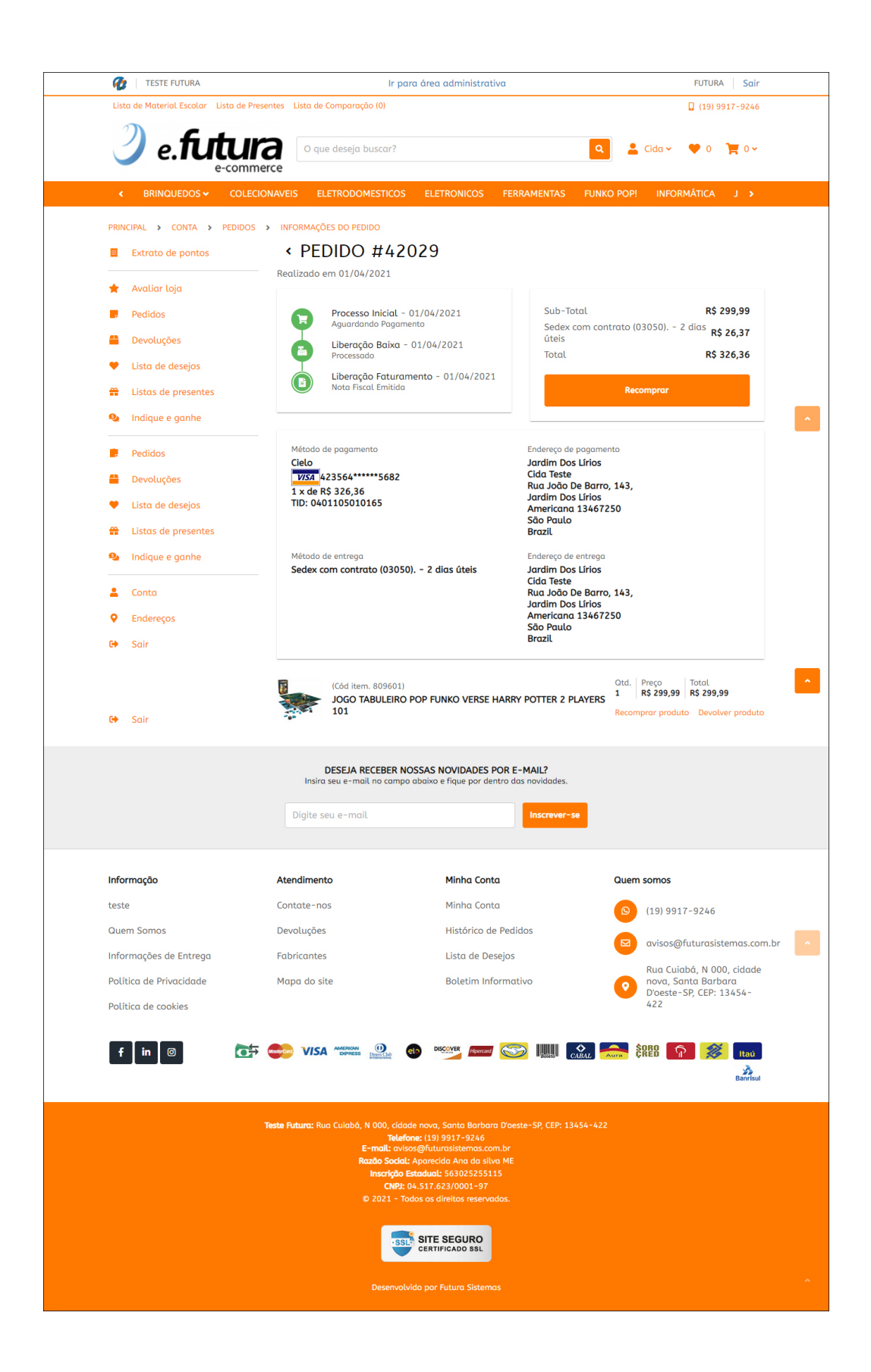

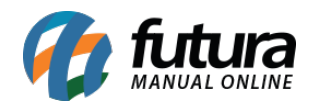

Para mais detalhes de como trabalhar com o **Processo de Vendas** no **ERP Futura Server**, acesse o link abaixo:

Processo de Vendas - FAQ37